#### MODALITA' DI PARTECIPAZIONE ALLA DIDATTICA A DISTANZA

# CORSO DI PREPARAZIONE AL CONCORSO DI AMMISSIONE AI CC.dd.LL.MM A CICLO UNICO IN MEDICINA E CHIRURGIA E ODONTOIATRIA E PROTESI DENTARIA E AI CORSI DI LAUREA DELLE PROFESSIONI SANITARIE

Gli ammessi al corso di preparazione, per accedere all'aula virtuale per la didattica a distanza, dovranno procedere secondo la seguente modalità:

- 1) Rigenerare la password relativa alle credenziali di accesso ai servizi web di questo Ateneo, già create per l'iscrizione al corso di preparazione (dominio studenti.unicampania.it), attraverso il seguente link <u>https://idp.unicampania.it/idp/rp.jsp</u>. Per la rigenerazione della password occorrerà inserire il codice fiscale e l'indirizzo mail personale (non quello del dominio di Ateneo) inserito all'atto della registrazione ai servizi web di Ateneo. Sulla mail personale sarà inoltrato un link attraverso il quale si potrà procedere alla rigenerazione;
- Scaricare il programma "Microsoft Teams", attraverso il seguente link <u>https://www.microsoft.com/it-it/microsoft-365/microsoft-teams/download-app</u>, sul dispositivo che sarà utilizzato per accedere all'aula virtuale per la didattica a distanza prevista per il corso di preparazione;
- 3) Nel giorno e all'ora prevista per la didattica a distanza, accedere al programma "Microsoft Teams" con le credenziali utilizzate per l'accesso ai servizi web di Ateneo (dominio studenti.unicampania.it) ovvero l'username creato all'atto della registrazione ai servizi web di Ateneo, già utilizzato per l'iscrizione al corso di preparazione, e la password rigenerata con le modalità di cui al punto 1).
- 4) Cliccare quindi sul Teams " Corso di preparazione al concorso di ammissione ai Corsi di Laurea Magistrale a ciclo unico in Medicina e Chirurgia e Odontoiatria e Protesi Dentaria e ai Corsi di Laurea delle Professioni Sanitarie" e su "Partecipa" per entrare nell'aula virtuale.

# Si riportano di seguito alcuni link utili per le procedure innanzi indicate

### Guida per la rigenerazione della password

### Guida all'installazione di Microsoft Teams

<u>https://www.unicampania.it/Microsoft\_Teams/GuidaInstallazioneTeams.pdf</u>

Per un eventuale supporto tecnico è possibile indirizzare una mail ai seguenti indirizzi:

- servizionline@unicampania.it (per problemi tecnici connessi all'utilizzo delle credenziali di accesso ai servizi web di Ateneo)
- teams\_studenti@unicampania.it (per problemi tecnici connessi all'utilizzo di Microsoft Teams)